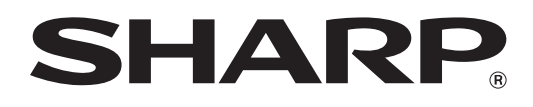

### DIGITAL MULTIFUNCTIONAL SYSTEM

## **START GUIDE**

MODEL: AR-5516S AR-5520S AR-5516 AR-5520 AR-5516D AR-5516D AR-5520D AR-5516N AR-5520N

### **BEFORE USING**

This section provides the safety information to use the machine and explains how to use this manual.

### SETUP

This section explains software installation and connection to a computer.

#### APPENDIX

This section includes the troubleshooting and specifications.

Keep this manual close at hand for reference whenever needed.

Each instruction also covers the optional units used with these products.

• Passports

Do not make copies of anything which is prohibited from copying by law. The<br/>following items are normally prohibited from copying by national law. Other<br/>items may be prohibited by local law.● Money● Stamps● Bonds● Stocks● Bank drafts

MoneyChecks

. . . . . . . . . . . . . . . .

Driver's licenses

• = = = = = = = = =

In some areas, the "POWER" switch positions are marked "I" and "O" on the copier instead of "ON" and "OFF". If your copier is so marked, please read "I" for "ON" and "O" for "OFF". Caution! For a complete electrical disconnection, pull out the main plug. The socket-outlet shall be installed near the equipment and shall be easily accessible.

Shielded interface cables must be used with this equipment to maintain compliance with EMC regulations.

The equipment should be installed near an accessible socket outlet for easy disconnection.

#### Warning

This is a Class A product. In a domestic environment this product may cause radio interference in which case the user may be required to take adequate measures.

## CONTENTS

#### **BEFORE USING**

| CAUTIONS                                     | 2  |
|----------------------------------------------|----|
| CAUTIONS ON USING                            | 2  |
| IMPORTANT POINTS WHEN SELECTING A            | ١N |
| INSTALLATION SITE                            | 2  |
| CAUTIONS ON HANDLING                         | 3  |
| CAUTIONS ON LASER                            | 3  |
| ENVIRONMENTAL INFORMATION                    | 4  |
| USING THE MANUAL                             | 4  |
| ABOUT THE MANUALS                            | 4  |
| HOW TO USE THE OPERATION GUIDE               | 5  |
| THE MEANING OF "R" IN ORIGINAL AND           |    |
| PAPER SIZE INDICATIONS                       | 5  |
| CONVENTIONS USED IN THIS MANUAL              | 6  |
| SPF (AR-5516S/AR-5520S, AR-5516/AR-5520)     | 6  |
| • RSPF (AR-5516D/AR-5520D/AR-5516N/AR-5520N) | 6  |
| DIFFERENCES BETWEEN MODELS                   | 6  |

#### SETUP

| BEFORE SOFTWARE SETUP 7                      |
|----------------------------------------------|
| • SOFTWARE7                                  |
| HARDWARE AND SOFTWARE                        |
| REQUIREMENTS7                                |
| POWER ON THE MACHINE                         |
| INSTALLING THE SOFTWARE                      |
| (AR-5516S/AR-5520S/AR-5516/AR-5520/AR-5516D/ |
| AR-5520D) 8                                  |
| CONNECTING TO A COMPUTER                     |
| (AR-5516S/AR-5520S/AR-5516/AR-5520/AR-5516D/ |
| AR-5520D) 10                                 |
| CONNECTING A USB CABLE10                     |
| USING THE MACHINE AS A SHARED                |
| PRINTER11                                    |
| INSTALLING THE SOFTWARE                      |
| (AR-5516N/AR-5520N) 12                       |
| CONFIGURING THE PRINTER DRIVER 18            |
| SETTING UP BUTTON MANAGER 19                 |

#### APPENDIX

| TROUBLESHOOTING         | 21 |
|-------------------------|----|
| SPECIFICATIONS          | 23 |
| INFORMATION ON DISPOSAL | 26 |

# **BEFORE USING**

## CAUTIONS

Follow the cautions below when using this machine.

### **CAUTIONS ON USING**

#### A Warning:

- The fusing area is hot. Exercise care in this area when removing misfed paper.
- Do not look directly at the light source. Doing so may damage your eyes.

#### () Caution:

- Do not switch the machine rapidly on and off. After turning the machine off, wait 10 to 15 seconds before turning it back on.
- Machine power must be turned off before installing any supplies.
- Place the machine on a firm, level surface.
- Do not install the machine in a humid or dusty location.
- When the machine is not used for a long time, for example, during prolonged holidays, turn the power switch off and remove the power cord from the outlet.
- When moving the machine, be sure to turn the power switch off and remove the power cord from the outlet.
- Do not cover the machine with a dust cover, cloth or plastic film while the power is on. Doing so may prevent heat dissipation, damaging the machine.
- Use of controls or adjustments or performance of procedures other than those specified herein may result in hazardous laser radiation exposure.
- The socket-outlet should be installed near the machine and should be easily accessible.

## IMPORTANT POINTS WHEN SELECTING AN INSTALLATION SITE

Improper installation may damage the machine. Please note the following during initial installation and whenever the machine is moved.

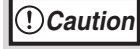

ion If the machine is moved from a cool place to a warm place, condensation may form inside the machine. Operation in this condition will cause poor copy quality and malfunctions. Leave the machine at room temperature for at least 2 hours before use.

· exposed to direct sunlight

#### Do not install your machine in areas that are:

 damp, humid, or very dusty

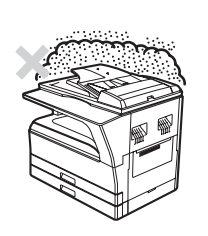

 poorly ventilated

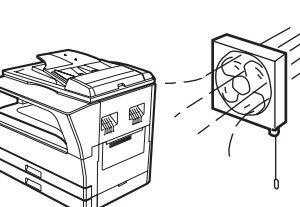

subject to extreme temperature or humidity changes, e.g., near an air conditioner or heater

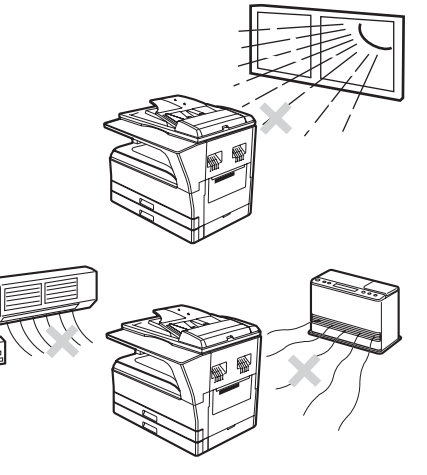

The machine should be installed near an accessible power outlet for easy connection and disconnection.

Be sure to connect the power cord only to a power outlet that meets the specified voltage and current requirements. Also make certain the outlet is properly grounded.

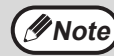

Connect the machine to a power outlet which is not used for other electric appliances. If a lighting fixture is connected to the same outlet, the light may flicker.

### Be sure to allow the required space around the machine for servicing and proper ventilation.

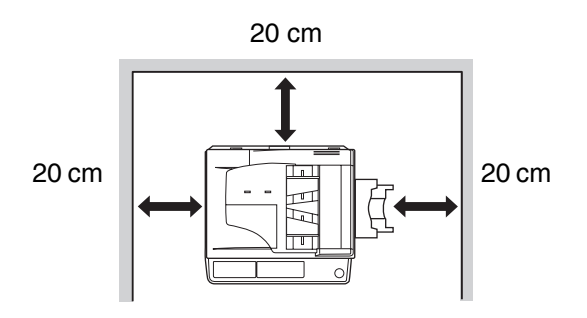

A small amount of ozone is produced within the copier during operation. The emission level is insufficient to cause any health hazard.

#### CAUTION:

It is advisable to place the copier in a ventilated area, since the small amount that is emitted may have an objectionable odor.

### **CAUTIONS ON HANDLING**

Be careful in handling the machine as follows to maintain the performance of this machine.

Do not drop the machine, subject it to shock or strike it against any object.

Store spare toner cartridges in a cool dry place without removing from the package before use.

• If they are exposed to direct sunlight or excessive heat, poor copies may result.

Do not touch the photoconductive drum (green portion).

• Scratches or smudges on the drum will cause dirty copies.

### **CAUTIONS ON LASER**

| Wave length  | 785 nm ± 15 nm             |
|--------------|----------------------------|
| Pulse times  | (10.32 µs ± 10.32 ns)/7 mm |
| Output power | Max. 0.6 mW                |

#### Caution

Use of controls or adjustments or performance of procedures other than those specified herein may result in hazardous radiation exposure.

This Digital Equipment is CLASS 1 LASER PRODUCT (IEC 60825-1 Edition 1.2-2001)

#### **Trademark acknowledgements**

The following trademarks and registered trademarks are used in conjunction with the machine and its peripheral devices and accessories.

- Microsoft<sup>®</sup>, Windows<sup>®</sup>, Windows<sup>®</sup> 2000, Windows<sup>®</sup> XP, and Windows Vista<sup>®</sup> are registered trademarks or trademarks of Microsoft Corporation in the U.S.A. and other countries.
- IBM, PC/AT, and PowerPC are trademarks of International Business Machines Corporation.
- Adobe, the Adobe logo, Acrobat, the Adobe PDF logo, and Reader are registered trademarks or trademarks of Adobe Systems Incorporated in the United States and other countries.
- All other trademarks and copyrights are the property of their respective owners.

### **ENVIRONMENTAL INFORMATION**

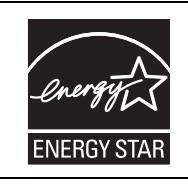

Products that have earned the ENERGY STAR® are designed to protect the environment through superior energy efficiency.

The products that meet the ENERGY STAR<sup>®</sup> guidelines carry the logo shown above. The products without the logo may not meet the ENERGY STAR<sup>®</sup> guidelines.

## **USING THE MANUAL**

This machine has been designed to provide convenient copying features in a minimum amount of office space and with maximum operational ease. To get full use of all machine features, be sure to familiarise yourself with this manual and the machine. For quick reference during machine use, keep this manual in a handy location.

### **ABOUT THE MANUALS**

The manuals for the machine are as follows:

#### Start Guide (this manual)

This manual explains:

- How to install the software that allows the machine to be used as a printer and scanner for your computer
- Troubleshooting for using the machine
- Specifications
- · Cautions for using the machine in safety

#### **Operation Guide (on the accessory CD-ROM)**

This manual explains:

- Part names of the machine
- Available paper type for this machine
- Basic copy procedure and advanced copy functions
- (For example: rotating the image 90 degrees, copying multiple originals onto a single sheet of paper) • Basic print procedure and other frequently used print functions
- Basic print procedure and other nequently used print functions
   (For example: fitting the printed image to the paper, enlarging/reducing the print image)
- Scanning on the machine and from a computer
- Toner cartridge replacement and peripheral devices

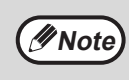

• The display screens, messages, and key names shown in the manual may differ from those on the actual machine due to product improvements and modifications.

• Where "AR-XXXX" appears in this manual, please substitute the name of your model for "XXXX".

### SOFTWARE LICENSE

The SOFTWARE LICENSE will appear when you install the software from the CD-ROM. By using all or any portion of the software on the CD-ROM or in the machine, you are agreeing to be bound by the terms of the SOFTWARE LICENSE.

## HOW TO USE THE OPERATION GUIDE

The Operation Guide provides detailed instructions for operating the machine. View the Operation Guide when you use the machine after the initial setup is completed.

#### Viewing the manual

The "CD-ROM" that accompanies the machine contains a manual in PDF format. To view the manual in PDF format, Acrobat Reader or Adobe Reader of Adobe Systems Incorporated is required. If neither program is installed on your computer, the programs can be downloaded from the following URL:

http://www.adobe.com/

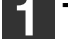

Turn on your computer.

- 2 Insert the supplied CD-ROM into your CD-ROM drive.
- 3 Click the "Start" button, click "Computer", and then double-click the CD-ROM icon (
  - In Windows XP, click the "start" button, click "My Computer", and then double-click the CD-ROM icon.
  - In Windows 2000, double-click "My Computer" and then double-click the CD-ROM icon.

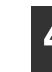

Double-click the "Manual" folder, double-click the "English" folder, and then double-click the "AR\_5516\_5520.pdf" icon (for AR-5516S/5520S/5516/5520/5516D/ 5520D) or "AR\_5516N\_5520N.pdf (for "AR-5516N/5520N).

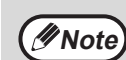

- If you will be viewing the Operation Guide repeatedly, you may find it convenient to copy this Operation Guide file to your computer.
- The Operation Guide can be printed out using Acrobat Reader. SHARP recommends printing out the sections which you refer to regularly.
- Refer to "Help" of Acrobat Reader for more details on how to use Acrobat Reader.

## THE MEANING OF "R" IN ORIGINAL AND PAPER SIZE INDICATIONS

An "R" appearing at the end of an original or paper size (A4R, etc.) indicates that the original or paper is oriented horizontally as shown below.

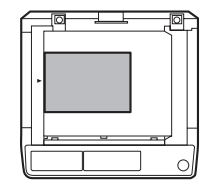

<Horizontal (Landscape) orientation>

Sizes that can be placed only in the horizontal (landscape) orientation (B4, A3) do not contain the "R" in their size indication.

### **CONVENTIONS USED IN THIS MANUAL**

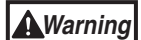

Warns the user that injury may result if the contents of the warning are not properly followed.

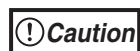

Cautions the user that damage to the machine or one of its components may result if the contents of the caution are not properly followed.

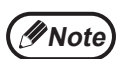

Notes provide information relevant to the machine regarding specifications, functions, performance, operation and such, that may be useful to the user.

### SPF (AR-5516S/AR-5520S, AR-5516/AR-5520)

This manual refers to the Single Pass Feeder as the "SPF".

### RSPF (AR-5516D/AR-5520D/AR-5516N/AR-5520N)

This manual refers to the Reversing Single Pass Feeder as the "RSPF".

### **DIFFERENCES BETWEEN MODELS**

This manual covers the following models.

| Model       | AR-5520S/AR-5520/AR-5520D/AR-5520N | AR-5516S/AR-5516/AR-5516D/AR-5516N |
|-------------|------------------------------------|------------------------------------|
| Appearance  | (With optional SPF/RSPF installed) | (With optional SPF/RSPF installed) |
| Copy speed  | 20CPM                              | 16CPM                              |
| Paper trays | Two (250 x 2)                      | One (250 x 1)                      |

## SETUP

## **BEFORE SOFTWARE SETUP**

This chapter explains how to install and configure the software that is required for the printer and scanner functions of the machine.

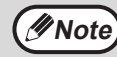

The scanner function is not available on the AR-5516S/AR-5520S.
This manual refers to the CD-ROM that accompanied the machine simply as "CD-ROM".

### SOFTWARE

The CD-ROM that accompanies the machine contains the following software:

#### AR-5516S/AR-5520S

#### **Printer driver**

The printer driver enables you to use the printer function of the machine.

The printer driver includes the Print Status Window. This is a utility that monitors the machine and informs you of the printing status, the name of the document currently being printed, and error messages.

#### AR-5516/AR-5520, AR-5516D/AR-5520D

#### MFP driver Printer driver

The printer driver enables you to use the printer function of the machine.

The printer driver includes the Print Status Window. This is a utility that monitors the machine and informs you of the printing status, the name of the document currently being printed, and error messages.

#### Scanner driver

The scanner driver allows you to use the scanning function of the machine with TWAIN-compliant and WIA-compliant applications.

#### Button Manager

Button Manager allows you to use the scanner menus on the machine to scan a document.

#### AR-5516N/AR-5520N

#### **Printer driver**

The printer driver enables you to use the printer function of the machine.

#### Scanner driver

The scanner driver allows you to use the scanning function of the machine with TWAIN-compliant and WIA-compliant applications.

#### **Button Manager**

Button Manager allows you to use the scanner menus on the machine to scan a document.

### HARDWARE AND SOFTWARE REQUIREMENTS

Check the following hardware and software requirements before installing the software.

| Computer type               | AR-5516S/AR-5520S/AR-5516/AR-5520/AR-5516D/AR-5520D :<br>IBM PC/AT or compatible computer equipped with a USB 2.0*1/1.1*2<br>AR-5516N/AR-5520N :<br>IBM PC/AT or compatible computer equipped with a 10BASE-T/100BASE-TX LAN connector |
|-----------------------------|----------------------------------------------------------------------------------------------------|
| Operating system*3          | Windows 2000 Professional, Windows XP Professional, Windows XP Home Edition, Windows Vista                                                                                                    |
| Other hardware requirements | An environment on which any of the operating systems listed above can fully operate                                                                                                    |

\*1 The machine's USB 2.0 port will transfer data at the speed specified by the USB 2.0 (Hi-Speed) only if the Microsoft USB 2.0 driver is preinstalled in the computer, or if the USB 2.0 driver for Windows 2000 Professional/XP/Vista that Microsoft provides through its "Windows Update" is installed.

\*2 Compatible with Windows 2000 Professional, Windows XP Professional, Windows XP Home Edition, or Windows Vista preinstalled models equipped with a USB interface as standard.

\*3 • The machine does not support printing from a Macintosh environment.
• Administrator's rights are required to install the software using the installer.

### **POWER ON THE MACHINE**

The power switch is located on the left side of the machine.

Turn the power switch to the "ON" position.

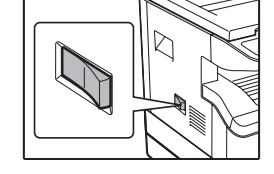

### INSTALLING THE SOFTWARE (AR-5516S/AR-5520S/AR-5516/AR-5520/AR-5516D/AR-5520D)

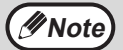

• The screen images in this manual are mainly for Windows Vista. With other versions of Windows, some screen images may be different from those in this manual.

• If an error message appears, follow the instructions on the screen to solve the problem. After the problem is solved, the installation procedure will continue. Depending on the problem, you may have to click the "Cancel" button to exit the installer. In this case, reinstall the software from the beginning after solving the problem.

#### **1** The USB cable must not be connected to the machine. Make sure that the cable is not connected before proceeding.

If the cable is connected, a Plug and Play window will appear. If this happens, click the "Cancel" button to close the window and disconnect the cable.

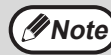

The cable will be connected in step 12.

### 2 Insert the CD-ROM into your CD-ROM drive.

- 3 Click the "Start" button, click "Computer", and then double-click the CD-ROM icon (
  - In Windows XP, click the "start" button, click "My Computer", and then double-click the CD-ROM icon.
  - In Windows 2000, double-click "My Computer", and then double-click the CD-ROM icon.

In Windows Vista, if a message screen appears asking you for confirmation, click "Allow".

**5** The "SOFTWARE LICENSE" window will appear. Make sure that you understand the contents of the software license, and then click the "Yes" button.

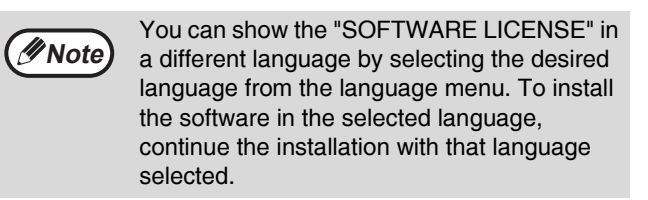

6 Read the message in the "Welcome" window and then click the "Next" button.

#### To install all of the software, click the "Standard" button and go to step 11. To install particular packages, click the "Custom" button and go to the next step.

For AR-5516S/AR-5520S

To connect the machine and a computer directly via a USB cable, normally click the "Standard" button and go to step 11. When you click the "Custom" button, go to the next step.

#### Click the "MFP Driver" button.

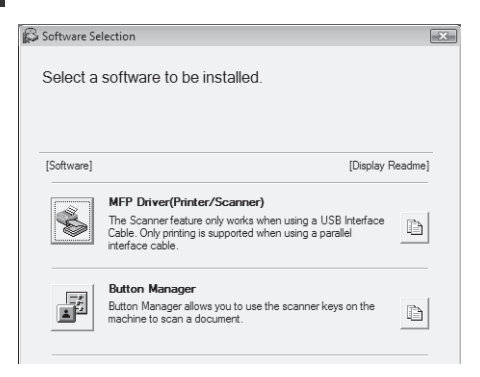

Click the "Display Readme" button to show information on packages that are selected.

#### For AR-5516S/AR-5520S

Click the "Printer Driver" button.

| Software Se | lection                                                         |                                 |    |
|-------------|-----------------------------------------------------------------|---------------------------------|----|
| Select a    | software to be installed                                        | i.                              |    |
|             |                                                                 |                                 |    |
| [Software]  |                                                                 | [Display Readm                  | e] |
| Ś           | Printer Driver<br>The printer driver enables you to<br>machine. | use the printer function of the | Ì  |

Click the "Display Readme" button to show information on packages that are selected.

### 9

### Select "Connected to this computer" and click the "Next" button.

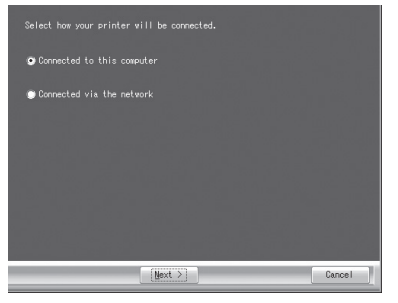

Follow the on-screen instructions.

When "The installation of the SHARP software is complete." appears, click the "OK" button.

#### For AR-5516S/AR-5520S

When "The installation of the SHARP software is complete." appears, click the "OK" button and go to step 11.

#### () Caution

 If you are using Windows Vista and a security warning window appears, be sure to click "Install this driver software anyway".

 If you are running Windows 2000/XP and a warning message appears regarding the Windows logo test or digital signature, be sure to click "Continue Anyway" or "Yes".

#### 10 You will return to the window of step 8. If you wish to install Button Manager, click the "Button Manager" button.

If you do not wish to install the Button Manager, go to step 11.

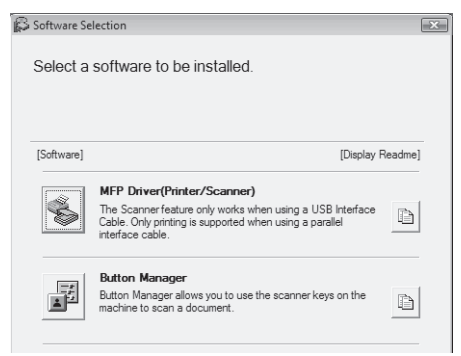

Follow the on-screen instructions.

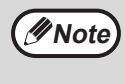

After the installation, a message prompting you to restart your computer may appear. In this case, click the "Yes" button to restart your computer.

## 11 When installing is finished, click the "Close" button.

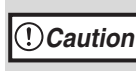

 If you are using Windows Vista and a security warning window appears, be sure to click "Install this driver software anyway".

 If you are running Windows 2000/XP and a warning message appears regarding the Windows logo test or digital signature, be sure to click "Continue Anyway" or "Yes".

A message will appear instructing you to connect the machine to your computer. Click the "OK" button.

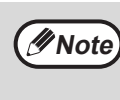

After the installation, a message prompting you to restart your computer may appear. In this case, click the "Yes" button to restart your computer.

#### Make sure that the power of the machine is turned on, and then connect the USB cable (p.10).

Windows will detect the machine and a Plug and Play window will appear.

### 3 Follow the instructions in the Plug and Play window to install the driver.

Follow the on-screen instructions.

() Caution

 If you are using Windows Vista and a security warning window appears, be sure to click "Install this driver software anyway".

 If you are running Windows 2000/XP and a warning message appears regarding the Windows logo test or digital signature, be sure to click "Continue Anyway" or "Yes".

#### This completes the installation of the software.

 If you installed Button Manager, set up Button Manager as explained in "SETTING UP BUTTON MANAGER" (p.19).

### **CONNECTING TO A COMPUTER** (AR-5516S/AR-5520S/AR-5516/AR-5520/AR-5516D/AR-5520D)

Follow the procedure below to connect the machine to your computer.

A USB cable for connecting the machine to your computer is not included with the machine. Please purchase the appropriate cable for your computer.

#### Interface cable

#### **USB** cable

Shielded twisted pair cable, high-speed transmission equivalent (3 m max.) If the machine will be connected using a USB 2.0 interface, please purchase a USB cable that supports USB 2.0.

 USB is available with a PC/AT compatible computer that was originally equipped with USB and had Windows (!)Caution 2000 Professional, Windows XP Professional, Windows XP Home Edition or Windows Vista preinstalled. Do not connect the USB cable before installing the Printer/MFP driver. The USB cable should be connected during installation of the Printer/MFP driver.

### **CONNECTING A USB CABLE**

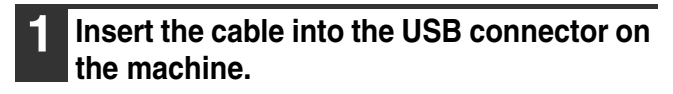

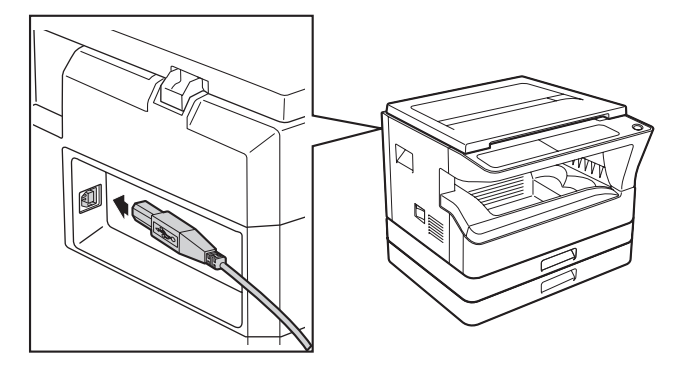

2 Insert the other end of the cable into your computer's USB connector.

#### System requirements for USB 2.0 (Hi-Speed mode)

- The machine's USB 2.0 connector will transfer data at the speed specified by the USB 2.0 (Hi-Speed) only if the Microsoft USB 2.0 driver is preinstalled in the computer, or if the USB 2.0 driver for Windows 2000 Professional/XP/Vista that Microsoft provides through its "Windows Update" Web page is installed.
- Even when the Microsoft USB 2.0 driver is used, it may not be possible to obtain full USB 2.0 speed if a PC card supporting USB 2.0 is used. To obtain the latest driver (which may enable a higher speed), contact the manufacturer of your PC card.
- Connection is also possible using a USB 1.1 port on your computer. However, the specifications will be USB 1.1 specifications (Full-Speed).
- If your computer is not compatible with USB 2.0 (Hi-Speed), the "USB 2.0 mode switching" setting in the machine's system setting must be set to "Full-Speed". For more information, see "SYSTEM SETTINGS" in the Operation Guide.

### USING THE MACHINE AS A SHARED PRINTER

If the machine will be used as a shared printer on a Windows network, follow these steps to install the printer driver in the client computer.

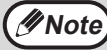

To configure the appropriate settings in the print server, see the operation manual or help file of your operating system.

- Perform steps 2 through 6 in "INSTALLING THE SOFTWARE (AR-5516S/AR-5520S/AR-5516/AR-5520/ AR-5516D/AR-5520D)" (p.8).
- 2
- Click the "Custom" button.

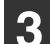

#### Click the "MFP Driver" button.

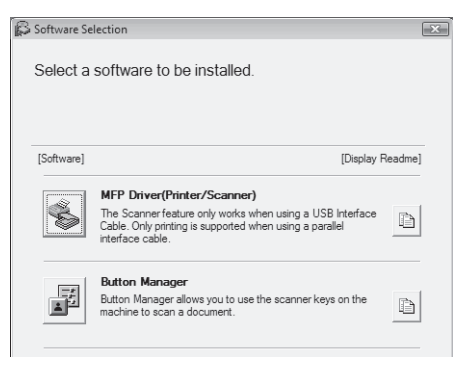

Click the "Display Readme" button to show information on packages that are selected.

#### For AR-5516S/AR-5520S Click the "Printer Driver" button.

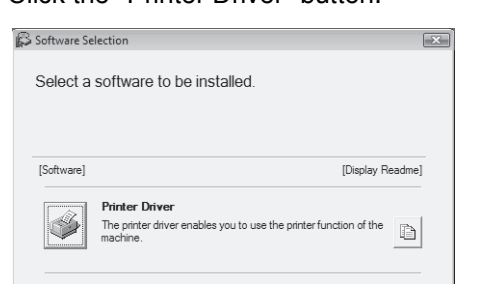

Click the "Display Readme" button to show information on packages that are selected.

### 4 Select "Connected via the network" and click the "Next" button.

| ◯ Connected to this computer |        |
|------------------------------|--------|
| Connected via the network    |        |
|                              |        |
|                              |        |
|                              |        |
|                              |        |
| Mext >                       | Cancel |

# 5 Select the printer name (configured as a shared printer on a print server) from the list.

In Windows 2000/XP, you can also click the "Add Network Port" button displayed below the list and select the printer to be shared by browsing the network in the window that appears.

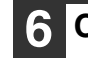

#### Click the "Next" button.

Follow the on-screen instructions.

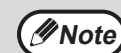

If the shared printer does not appear in the list, check the settings on the print server.

() Caution

Mote Note

 If you are using Windows Vista and a security warning window appears, be sure to click "Install this driver software anyway".

• If you are running Windows 2000/XP and a warning message appears regarding the Windows logo test or digital signature, be sure to click "Continue Anyway" or "Yes".

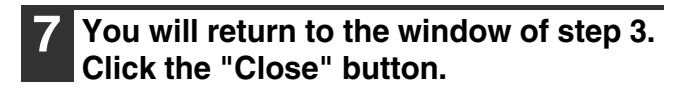

After the installation, a message prompting you to restart your computer may appear. In this case, click the "Yes" button to restart your computer.

This completes the installation of the software.

### INSTALLING THE SOFTWARE (AR-5516N/AR-5520N)

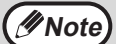

• The screen images in this manual are mainly for Windows Vista. With other versions of Windows, some screen images may be different from those in this manual.

• If an error message appears, follow the instructions on the screen to solve the problem. After the problem is solved, the installation procedure will continue. Depending on the problem, you may have to click the "Cancel" button to exit the installer. In this case, reinstall the software from the beginning after solving the problem.

#### Set the IP Address

1 Insert the LAN cable into the LAN connector on the machine. Use a network cable that is shielded.

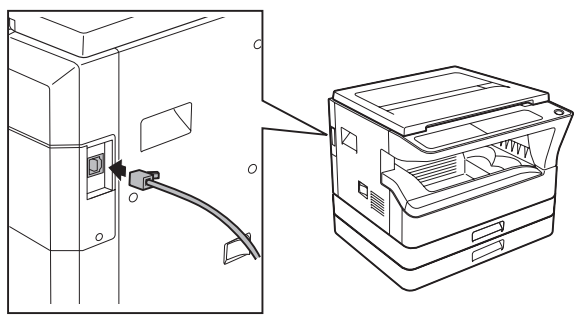

- Insert the CD-ROM into your CD-ROM drive.
- 3 Click the "Start" button, click "Computer", and then double-click the CD-ROM icon (
  - In Windows XP, click the "start" button, click "My Computer", and then double-click the CD-ROM icon.
  - In Windows 2000, double-click "My Computer", and then double-click the CD-ROM icon.

#### Double-click the "Setup" icon (🕵 ).

In Windows Vista, if a message screen appears asking you for confirmation, click "Allow".

5 The "SOFTWARE LICENSE" window will appear. Make sure that you understand the contents of the software license, and then click the "Yes" button.

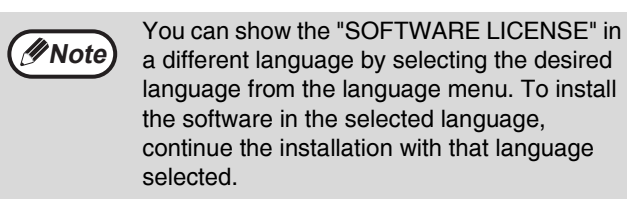

6

#### Read the message in the "Welcome" window and then click the "Next" button.

| 7 | Click the          | "Set the IP Address" button.                                                                |
|---|--------------------|---------------------------------------------------------------------------------------------|
|   | 🛱 Setup Type Sele  | ction                                                                                       |
|   | Select a typ       | e of setup to be installed.                                                                 |
|   |                    | Standard<br>All of drivers and softwares will be installed for network connected<br>MFP.    |
|   | 8<br><b>8</b><br>8 | Custom<br>You may choose the option you want to install. Recommended for<br>advanced users. |
|   | <u>ه</u> ]         | Set the IP Address<br>Set the IP Address.                                                   |
|   |                    | < <u>B</u> aok <u>N</u> ext> Cancel                                                         |

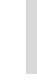

When the software selection screen appears, click the "Set the IP Address" button.

The printer or printers connected to the network will be detected. Click the printer to be configured (the machine) and click the "Next" button.

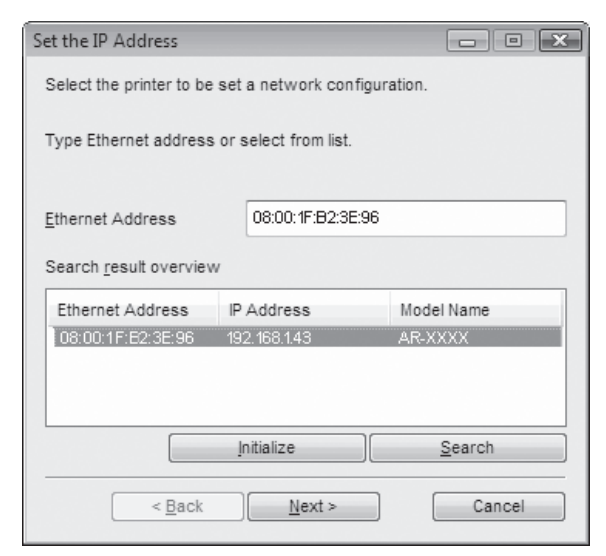

If a message appears regarding the Windows firewall, click the "Yes" button.

∕ØNote

 The "Ethernet Address" is indicated on the left side of the machine near the LAN connector.

• If the machine can not be recognised, enter the Ethernet Address and click the "Initialize" button to initialise the IP address. Follow the on-screen instructions to click the "OK" button and then the "Search" button. If the machine is still not recognised, disable your computer's firewall and then repeat the installation from the beginning.

#### Enter the IP address, subnet mask, and default gateway.

The settings in the window below are examples. Be sure to ask your network administrator for the correct IP address, subnet mask, and default gateway to be entered.

| Set the IP Address                                                                                                    |            |     |     |      |       | X |
|----------------------------------------------------------------------------------------------------|------------|-----|-----|------|-------|---|
| Set a network configuration to                                                                                                    | the printe | r.  |     |      |       |   |
| Get IP Address Automatica                                                                                                    | ally       |     |     |      |       |   |
| Assign IP Address                                                                                                    |            |     |     |      |       |   |
| IP Address                                                                                                    | 192 .      | 168 | . 1 | ۱.   | 43    |   |
| Subnet Mask                                                                                                    | 255 .      | 255 | . 2 | 55 . | 0     |   |
| Gateway Address                                                                                                    | 192 .      | 166 |     | 1.   | 1     |   |
| MEMO<br>If you select [Get IP Address Automatically], the DHCP server<br>assigns an IP address to this printer. If a DHCP server is not<br>available, please manually assign an IP address. |            |     |     |      |       |   |
| < Back                                                                                                    | Next >     |     | (   | С    | ancel |   |

// Note

When "Get IP Address Automatically" is selected, the IP address may at times change automatically. This will prevent printing. In this event, select "Assign IP Address" and enter the IP address.

#### Click the "Next" button.

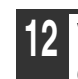

#### 2 When the "Finish" screen appears, click the "Close" button.

This completes setting the IP Address.

- · To install all of the software, go to "Install all of the software" (p.14).
- · To install particular packages, go to "Choose the option you want to install" (p.15).

#### Install all of the software

If you have not set the IP Address yet, go to "Set the IP Address" (p.12).

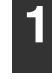

#### Perform step 4 through 7 in "Set the IP Address" (p.12).

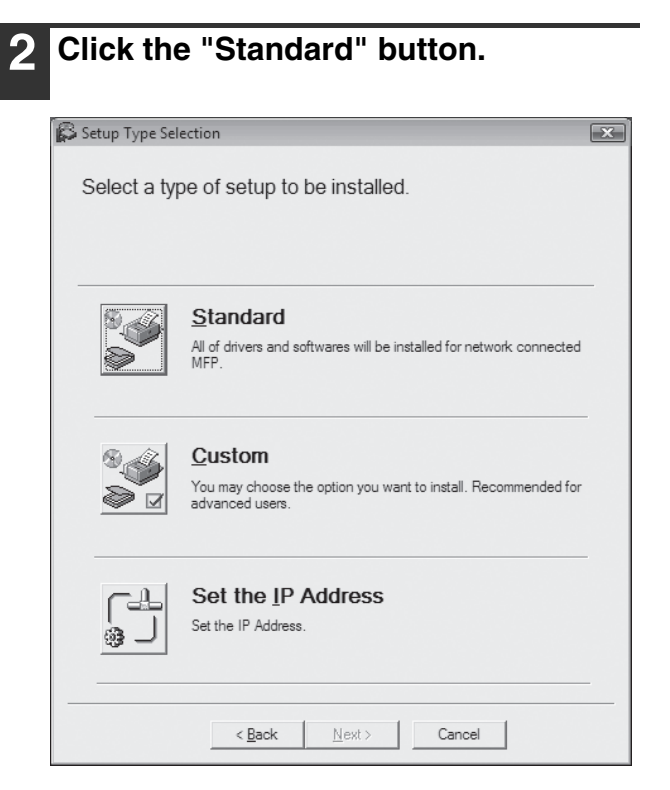

3 The printer or printers connected to the network will be detected. Click the printer to be configured (the machine) and click the "Next" button.

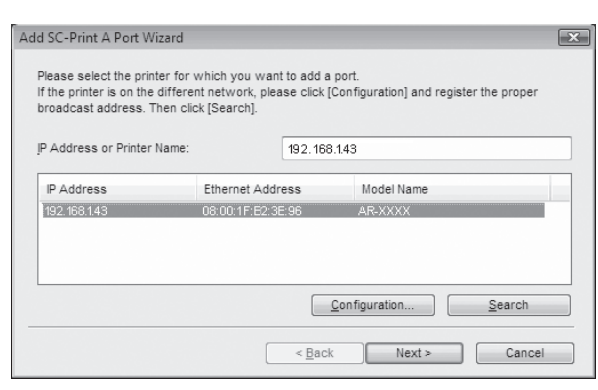

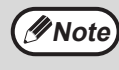

If the machine's IP address cannot be found, make sure the machine is powered on, make sure the network cable is connected correctly. and then click the "Search" button.

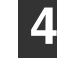

4. In the window for setting the destination print port name, make sure that ": Ip" appears at the end of the IP address and click the "Next" button.

| You can assign a name for<br>used. | the printer port. Port names that already exist (eg. LP | T1:) can not b |
|------------------------------------|---------------------------------------------------------|----------------|
| If a printer port is not modifie   | d, the default printer port name will be used.          |                |
| Printer Port Name:                 | 192.168.1.43:lp                                         |                |
|                                    |                                                         |                |
|                                    |                                                         |                |
|                                    |                                                         |                |
|                                    |                                                         |                |
|                                    |                                                         |                |
|                                    |                                                         |                |
|                                    |                                                         |                |

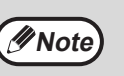

Any name can be entered in "Printer Port Name" (maximum of 63 characters).

#### A window appears to let you check 5 your entries. Make sure that the entries are correct and then click the "Finish" button.

If any of the entries are incorrect, click the "Back" button to return to the appropriate window and correct the entry.

| Add SC-Print A Port Wizard          |                                                             | × |
|-------------------------------------|-------------------------------------------------------------|---|
| After clicking the "Finish" button, | the SC-Print A Port will be registered as configured below. |   |
|                                     |                                                             |   |
| Printing Destination Address:       | 192.168.1.43                                                |   |
| Printer Port Name:                  | 192.168.1.43:lp                                             |   |
|                                     |                                                             |   |
|                                     |                                                             |   |
|                                     |                                                             |   |
|                                     |                                                             |   |
|                                     |                                                             |   |
|                                     | < Back Finish Cancel                                        |   |

### 6 Select the model that you will be using, and click the "Next" button.

|--|

 If you are using Windows Vista and a security warning window appears, be sure to click "Install this driver software anyway".

• If you are running Windows 2000/XP and a warning message appears regarding the Windows logo test or digital signature, be sure to click "Continue Anyway" or "Yes".

If a message appears regarding the Windows firewall, click the "Yes" button.

When the "Finish" screen appears, click the "Close" button to finish the installation.

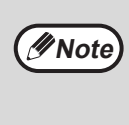

To use the scanner driver, you need to connect to the scanner function using SC-Scan A (see "CONNECTING TO AND DISCONNECTING FROM THE SCANNER FUNCTION USING SC-Scan A" in the Operation Guide).

#### This completes the installation of the software.

 If you installed Button Manager, set up Button Manager as explained in "SETTING UP BUTTON MANAGER" (p.19).

## Choose the option you want to install

If you have not set the IP Address yet, go to "Set the IP Address" (p.12).

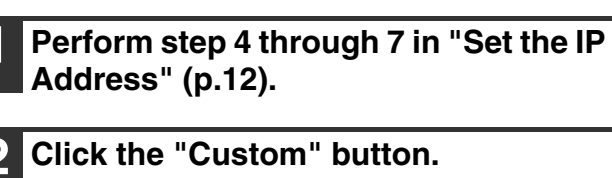

#### Click the "Printer Driver" button.

| Software Selection                                                                                                    |                                                                                           |  |  |
|----------------------------------------------------------------------------------------------------|-------------------------------------------------------------------------------------------|--|--|
| Select a software to be installed.                                                                                                    |                                                                                           |  |  |
| [Software]                                                                                                    | [Display Readme]                                                                          |  |  |
|                                                                                                    | Printer Driver The printer driver enables you to use the printer function of the machine. |  |  |
| Scanner Driver (TWAIN)           TWAIN is an interface standard for scanners and other image input devices. By installing the TWAIN driver, you can scan using any application that supports the TWAIN standard. |                                                                                           |  |  |
| Button Manager<br>Button Manager allows you to use the scanner keys on the<br>machine to scan a document.                                                                                                    |                                                                                           |  |  |
|                                                                                                    | < <u>B</u> ack <u>N</u> ext > Close                                                       |  |  |

4 Select "LPR Direct Print", click the "Next" button and go to the next step.

| Select how your printer will be connected. |        |
|--------------------------------------------|--------|
| LPR Direct Print                           |        |
| Shared Printer                             |        |
|                                            |        |
|                                            |        |
|                                            |        |
|                                            |        |
| Next>                                      | Cancel |

#### If the machine will be used as a shared printer on a network, select "Shared Printer" and click the "Next" button.

- For the port to be used, select the printer name set as a shared printer, and click the "Next" button.
- In Windows 2000/XP, you can also click the "Add Network Port" button and select the printer to be shared (the machine) by browsing the network in the window that appears.

Note

If the shared printer does not appear in the list, check the settings in the printer server.

#### () Caution

If you are using Windows Vista and a security warning window appears, be sure to click "Install this driver software anyway".
If you are running Windows 2000/XP and a

Windows 2000/XP and a warning message appears regarding the Windows logo test or digital signature, be sure to click "Continue Anyway" or "Yes".

Follow the on-screen instructions and go to step 8.

The printer or printers connected to the network will be detected. Click the printer to be configured (the machine) and click the "Next" button.

| I SC-Print A Port Wi<br>Please select the print<br>f the printer is on the<br>proadcast address. Ti | zard<br>er for which you want to ac<br>different network, please cli<br>nen click [Search]. | id a port.<br>ck [Configuration] and register the proper |
|----------------------------------------------------------------------------------------------------|---------------------------------------------------------------------------------------------|----------------------------------------------------------|
| P Address or Printer 1                                                                              | lame: 192.                                                                                  | 168.1.43                                                 |
| IP Address                                                                                          | Ethernet Address                                                                            | Model Name                                               |
| 192.168.1.43                                                                                        | 08:00:1F:E2:3E:96                                                                           | AR-XXXX                                                  |
|                                                                                                    |                                                                                             | Configuration Search                                     |
|                                                                                                    | < <u>E</u>                                                                                  | ack Next > Cancel                                        |

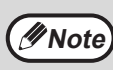

If the machine's IP address cannot be found, make sure the machine is powered on, make sure the network cable is connected correctly, and then click the "Search" button.

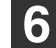

In the window for setting the destination print port name, make sure that ":Ip" appears at the end of the IP address and click the "Next" button.

| Add SC-Print A Port Wizard                                           |                                                                                                    | ×          |
|----------------------------------------------------------------------|----------------------------------------------------------------------------------------------------|------------|
| You can assign a name for<br>used.<br>If a printer port is not modif | the printer port. Port names that already exist (eg. LPT1:)<br>ied, the default printer port name will be used. | can not be |
| Printer Port Name:                                                   | 192.168.1.431p                                                                                                  |            |
|                                                                      |                                                                                                    |            |
|                                                                      |                                                                                                    |            |
|                                                                      |                                                                                                    |            |
|                                                                      | < <u>B</u> ack Next >                                                                                           | Cancel     |

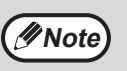

Any name can be entered in "Printer Port Name" (maximum of 63 characters).

#### A window appears to let you check your entries. Make sure that the entries are correct and then click the "Finish" button.

If any of the entries are incorrect, click the "Back" button to return to the appropriate window and correct the entry.

| Add SC-Print A Port Wizard          |                                                             | X |
|-------------------------------------|-------------------------------------------------------------|---|
| After clicking the "Finish" button, | the SC-Print A Port will be registered as configured below. |   |
|                                     |                                                             |   |
| Printing Destination Address:       | 192.168.1.43                                                |   |
| Printer Port Name:                  | 192.168.1.43.lp                                             |   |
|                                     |                                                             |   |
|                                     |                                                             |   |
|                                     |                                                             |   |
|                                     |                                                             |   |
|                                     |                                                             |   |
|                                     | < Back Finish Cancel                                        |   |

### 8 Select the model that you will be using, and click the "Next" button.

## 9 Select whether or not you wish the printer to be your default printer and click the "Next" button.

Follow the on-screen instructions.

() Caution

 If you are using Windows Vista and a security warning window appears, be sure to click "Install this driver software anyway".

• If you are running Windows 2000/XP and a warning message appears regarding the Windows logo test or digital signature, be sure to click "Continue Anyway" or "Yes".

When "The installation of the SHARP software is complete." appears, click the "OK" button.

### You will return to the window of step 3 on page 15.

- To install the Scanner Driver, go to step 12.
- To install the Button Manager, go to step 16.
- If you do not want to install the Scanner Driver or the Button Manager, go to step 19.

### 12 Click the "Scanner Driver (TWAIN)" button.

Click the "Yes" button.
SHARP AR-5516/5520 Series MFP Driver

Setup has completed gathering all necessary installation information.
Do you want to continue your installation?

Yes No

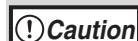

 If you are using Windows Vista and a security warning window appears, be sure to click "Install this driver software anyway".

 If you are running Windows 2000/XP and a warning message appears regarding the Windows logo test or digital signature, be sure to click "Continue Anyway" or "Yes".

If a message appears regarding the Windows firewall, click the "Yes" button.

## 14 When "The installation of the SHARP software is complete." appears, click the "OK" button.

### 15 You will return to the window of step 3 on page 11.

- If you want to install the Button Manager continuously, go to the next step.
- If you want to end the installation, go to step 19.

#### 6 Click the "Button Manager" button.

Follow the on-screen instructions.

- 7 When "The installation of the Software is complete." appears, click the "Finish" button.
- 18 You will return to the window of step 3 on page 11.

9 Click the "Close" button to finish the installation.

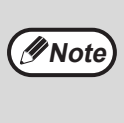

To use the scanner driver, you need to connect to the scanner function using SC-Scan A (see "CONNECTING TO AND DISCONNECTING FROM THE SCANNER FUNCTION USING SC-Scan A" in the Operation Guide).

#### This completes the installation of the software.

 If you installed Button Manager, set up Button Manager as explained in "SETTING UP BUTTON MANAGER" (p.19).

## CONFIGURING THE PRINTER DRIVER

After installing the printer driver, you must configure the printer driver settings appropriately for the number of paper trays on the machine and the size of paper loaded in each.

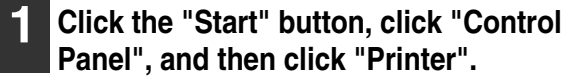

- In Windows XP, click the "start" button and click "Printers and Faxes".
- In Windows 2000, click the "Start" button, select "Settings", and then click "Printers".

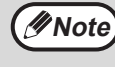

In Windows XP, if "Printers and Faxes" does not appear in the "start" menu, select "Control Panel", select "Printers and Other Hardware", and then select "Printers and Faxes".

2 Click the "SHARP AR-XXXX" printer driver icon and select "Properties" from the "Organize" menu.

In Windows XP/2000, select "Properties" from the "File" menu.

## **3** Click the "Configuration" tab and set the printer configuration based on the options that have been installed.

Set the printer configuration properly. If not, printing may not take place correctly.

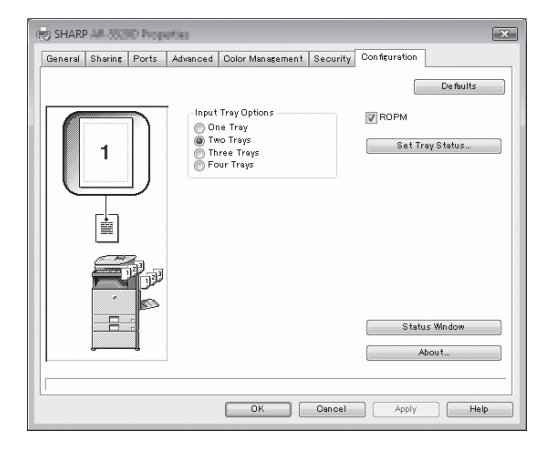

Printer driver screen for AR-5520/AR-5520D

4. Click the "Set Tray Status" button and select the size of paper that is loaded in each tray.

Select a tray in the "Paper Source" menu, and select the size of paper loaded in that tray from the "Set Paper Size" menu. Repeat for each tray.

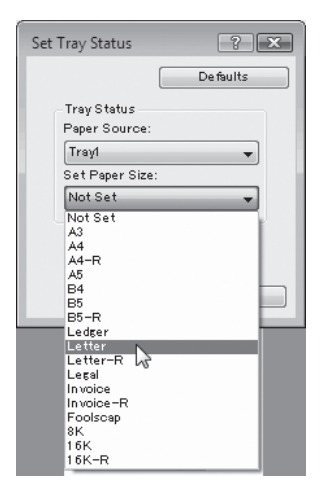

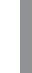

Click the "OK" button in the "Set Tray Status" window.

Click the "OK" button in the printer properties window.

## **SETTING UP BUTTON MANAGER**

Button Manager is a software program that works with the scanner driver to enable scanning from the machine. To scan using the machine, Button Manager must be linked with the scan menu on the machine. Follow the steps below to link Button Manager to scanner events.

When using AR-5516N/5520N, note that you need to connect to the scanner function using SC-Scan A previously (see "CONNECTING TO AND DISCONNECTING FROM THE SCANNER FUNCTION USING SC-Scan A" in the Operation Guide).

#### Windows XP/Vista

1 Click the "Start" button, click "Control Panel", click "Hardware and Sound", and then click "Scanners and Cameras".

In Windows XP, click the "start" button, select "Control Panel" and click "Printers and Other Hardware", and then click "Scanners and Cameras".

2 Click the "SHARP AR-XXXX" icon and select "Properties".

In Windows XP, select "Properties" from the "File" menu.

- In the "Properties" screen, click the "Events" tab.
- 4 Select "ScanMenu SC1" from the "Select an event" pull-down menu.

| SHARP AR-XXXX Properties                                                      |
|-------------------------------------------------------------------------------|
| General Events Color Management                                               |
| Choose an event below, then select the action to take when that event occurs. |
| Select an event: 🞯 SoanMenu SCI                                               |
| Actions                                                                       |
| Start this program: 👔 Sharp Button Manager U 👻                                |
| Prompt for which program to run                                               |
| Take no action                                                                |
|                                                                               |
|                                                                               |
|                                                                               |
|                                                                               |
|                                                                               |
| OK Cancel                                                                     |
|                                                                               |

5 Select "Start this program" and then select "Sharp Button Manager U" from the pull-down menu.

| SHARP AR-XXXX Properties                                                      |  |  |
|-------------------------------------------------------------------------------|--|--|
| General Events Color Management                                               |  |  |
| Choose an event below, then select the action to take when that event occurs. |  |  |
| Select an event: ScanMenu SC1                                                 |  |  |
| Actions                                                                       |  |  |
| 🎯 Start this program: 🏾 🍓 Sharp Button Manager U 🔹 👻                          |  |  |
| Prompt for which program to run                                               |  |  |
| Take no action                                                                |  |  |
|                                                                               |  |  |
|                                                                               |  |  |
|                                                                               |  |  |
|                                                                               |  |  |
|                                                                               |  |  |
|                                                                               |  |  |
| OK Osnoel                                                                     |  |  |
|                                                                               |  |  |

6 Repeat Steps 4 and 5 to link Button Manager to "ScanMenu SC2" through "ScanMenu SC6".

Select "ScanMenu SC2" from the "Select an event" pull-down menu. Select "Start this program", select "Sharp Button Manager U" from the pull-down menu. Do the same for each ScanMenu through "ScanMenu SC6".

#### Click the "OK" button.

Button Manager is now linked to the scan menu (1 through 6).

The scan settings for each of scan menu 1 through 6 can be changed with the setting window of Button Manager.

For the factory default settings of the scan menu and the procedures for configuring Button Manager settings, see "BUTTON MANAGER SETTINGS" in the Operation Guide.

#### Windows 2000

- Click the "Start" button, select "Settings", and then click "Control Panel".
  - Double-click the "Scanners and Cameras" icon.
- Select "SHARP AR-XXXX" and click the "Properties" button.
- In the "Properties" screen, click the "Events" tab.
- Select "ScanMenu SC1" from the "Scanner events" pull-down menu.

| SHARP AR-XXXX Properties                       | <u>? ×</u> |
|------------------------------------------------|------------|
| General Events Color Management                |            |
| SHARP AR XXXX                                  |            |
| Scanner <u>e</u> vents                         |            |
| ScanMenu SC1                                   | R I        |
| Send to this application:                      | 12         |
| ☑ াৰ Imaging<br>☑ 글ੌਂਕੇ Sharp Button Manager U |            |
| Disable device events                          |            |
| OK Cancel                                      |            |

6 Select "Sharp Button Manager U" in "Send to this application".

| SHARP AR-XXXX Properties                                    | <u>? ×</u> |
|-------------------------------------------------------------|------------|
| General Events Color Management                             |            |
| SHARPAR                                                     |            |
| Scanner <u>e</u> vents                                      |            |
| ScanMenu SC1                                                |            |
| Send to this application:                                   |            |
| ि ﷺ Imaging<br>✓ न्द्रि <sup>®</sup> Sharp Button Manager U |            |
| <u>D</u> isable device events                               |            |
| 0K Cancel                                                   | Apply      |

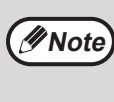

If other applications are shown, deselect the checkboxes for the other applications and leave only the Button Manager checkbox selected.

#### Click the "Apply" button.

#### **Repeat Steps 5 through 7 to link** Button Manager to "ScanMenu SC2" through "ScanMenu SC6".

Select "ScanMenu SC2" from the "Scanner events" pull-down menu. Select "Sharp Button Manager U" in "Send to this application" and click the "Apply" button. Do the same for each ScanMenu through "ScanMenu SC6". When the settings have been completed, click the "OK" button to close the screen.

Button Manager is now linked to the scan menu (1 through 6).

The scan settings for each of scan menu 1 through 6 can be changed with the setting window of Button Manager.

For the factory default settings of the scan menu and the procedures for configuring Button Manager settings, see "BUTTON MANAGER SETTINGS" in the Operation Guide.

## APPENDIX

## TROUBLESHOOTING

If the software is not installed correctly, check the following items on your computer.

## The driver cannot be installed (Windows 2000/XP)

If the driver cannot be installed in Windows 2000/XP, follow these steps to check your computer's settings.

Click the "start" button and then click "Control Panel".

In Windows 2000, click the "Start" button, select "Settings", and then click "Control Panel".

**2** Click "Performance and Maintenance", and then click "System".

In Windows 2000, double-click the "System" icon.

- **3** Click the "Hardware" tab and then click the "Driver Signing" button.
- 4. Check "What action do you want Windows to take?" ("File signature verification" in Windows 2000).

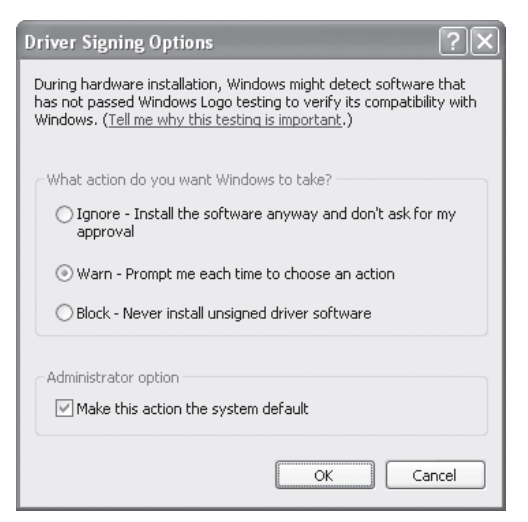

If the option "Block" has been selected, it will not be possible to install the driver. Select the option "Warn" and then install the driver as explained in "INSTALLING THE SOFTWARE

(AR-5516S/AR-5520S/AR-5516/AR-5520/AR-5516D/

AR-5520D)" (p.8).

#### Plug and Play window does not appear (AR-5516S/AR-5520S/AR-5516/AR-5520/ AR-5516D/AR-5520D)

If the Plug and Play window does not appear after you connect the machine to your computer with a USB cable and turn on the machine, follow the steps below to verify that the USB port is available.

#### Click the "Start" button, select "Control Panel", and then click "System and Maintenance".

- In Windows XP, click the "start" button, click "Control Panel", and then click "Performance and Maintenance".
- In Windows 2000, click the "Start" button, select "Settings", and then click "Control Panel".
- **2** Click "Device Manager", and if a message screen appears asking you for confirmation, click "Continue".

"Universal Serial Bus controllers" will appear in the list of devices.

- In Windows XP, click "System", click the "Hardware" tab, and click the "Device Manager" button.
- In Windows 2000, double-click the "System" icon, click the "Hardware" tab, and click the "Device Manager" button.

### Click the ⊞ icon beside "Universal Serial Bus controllers".

Universal Serial Bus controllers Standard OpenHCD USB Host Controller USB Root Hub

Two items should appear: your controller chipset type and Root Hub. If these items appear, you can use the USB port. If the "Universal Serial Bus controllers" shows a yellow exclamation point or does not appear, you must check your computer manual for USB troubleshooting or contact your computer manufacturer.

4 Once you have verified that the USB port is enabled, install the software as explained in "INSTALLING THE SOFTWARE

(AR-5516S/AR-5520S/AR-5516/AR-5520/ AR-5516D/AR-5520D)" (p.8).

#### The driver cannot be correctly installed by Plug and Play (AR-5516S/AR-5520S/AR-5516/AR-5520/ AR-5516D/AR-5520D)

If the driver cannot be correctly installed by Plug and Play (for example, Plug and Play takes place without copying the required files for the driver installation), follow these steps to remove unneeded devices and then install the driver as explained in "INSTALLING THE SOFTWARE

(AR-5516S/AR-5520S/AR-5516/AR-5520/AR-5516D/ AR-5520D)" (p.8).

#### Click the "Start" button, select "Control Panel", and then click "System and Maintenance".

- In Windows XP, click the "start" button, click "Control Panel", and then click "Performance and Maintenance".
- In Windows 2000, click the "Start" button, select "Settings", and then click "Control Panel".

## 2 Click "Device Manager", and if a message screen appears asking you for confirmation, click "Continue".

- In Windows XP, click "System", click the "Hardware" tab, and click the "Device Manager" button.
- In Windows 2000, double-click the "System" icon, click the "Hardware" tab, and click the "Device Manager" button.

### 3 Click the **⊞** icon beside "Other devices".

Other devices

 Image: Contract of the second second secon

If "SHARP AR-XXXX" appears, select and delete the item.

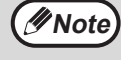

If "Other devices" does not appear, close the "Device Manager" window.

4 Install the software as explained in "INSTALLING THE SOFTWARE (AR-5516S/AR-5520S/AR-5516/AR-552 0/AR-5516D/AR-5520D)" (p.8).

#### Removing the software

If you need to remove the software, follow these steps.

### **1** Click the "Start" button, and then click "Control Panel".

- In Windows XP, click the "start" button and then click "Control Panel".
- In Windows 2000, click the "Start" button, select "Settings", and then click "Control Panel".

#### Click "Uninstall a program".

- In Windows XP, click "Add or Remove Programs".
- In Windows 2000, double-click the "Add/Remove Programs" icon.

### **3** Select the driver from the list, and remove the software.

For more information, refer to your operating manual or to the help files for your operating system.

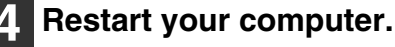

## SPECIFICATIONS

| Model                                                      | AR-5516S/AR-5516/AR-5516D/AR-5516N                                                                                                    | AR-5520S/AR-5520/AR-5520D/AR-5520N                                                                              |  |
|------------------------------------------------------------|----------------------------------------------------------------------------------------------------|----------------------------------------------------------------------------------------------------|--|
| Туре                                                       | Digital Multifunctional System, Desktop                                                                                                    |                                                                                                    |  |
| Photoconductive type                                       | OPC drum                                                                                                    |                                                                                                    |  |
| Document glass type                                        | Fixed                                                                                                    |                                                                                                    |  |
| Copy system                                                | Dry, electrostatic transfer                                                                                                    |                                                                                                    |  |
| Originals                                                  | Sheets, bound documents                                                                                                    |                                                                                                    |  |
| Original sizes                                             | Max. A3                                                                                                    |                                                                                                    |  |
| Copy size                                                  | Max. A3<br>Min. A6 (A6 must be fed from the bypass tray)<br>Image loss: Max. 4 mm (leading and trailing edges)<br>Max. 4.5 mm (along other edges in total)          |                                                                                                    |  |
| Copying speed<br>(one-sided copying at<br>100% copy ratio) | 9 copies/min. A3<br>10 copies/min. B4<br>12 copies/min. A4R<br>14 copies/min. B5R<br>16 copies/min. A4, B5, A5                                                      | 11 copies/min. A3<br>12 copies/min. B4<br>14 copies/min. A4R<br>16 copies/min. B5R<br>20 copies/min. A4, B5, A5 |  |
| Continuous copy                                            | Max. 999 copies; subtractive counter                                                                                                    |                                                                                                    |  |
| First-copy time*                                           | Approx. 7.2 sec. or less                                                                                                    |                                                                                                    |  |
| Warm-up time                                               | Approx. 45 sec.                                                                                                    |                                                                                                    |  |
| Copy ratio                                                 | Variable: 25% to 400%, in 1% increments (total 376 steps)<br>(50% to 200% when SPF/RSPF is used.)<br>Fixed preset: 50%, 70%, 81%, 86%, 100%, 115%, 122%, 141%, 200% |                                                                                                    |  |
| Exposure system                                            | Document glass: Moving optical source, slit exposure (stationary platen) with<br>automatic exposure<br>SPF/RSPF: Moving original                                    |                                                                                                    |  |
| Paper feed                                                 | One automatic feeding paper tray (250<br>sheets) + bypass tray (100 sheets)Two automatic feeding paper trays (25<br>sheets each) + bypass tray (100 sheets)         |                                                                                                    |  |
| Fusing system                                              | Heat rollers                                                                                                    |                                                                                                    |  |
| Developing system                                          | Dry-type two-component magnetic brush development                                                                                                    |                                                                                                    |  |
| Light source                                               | Cold cathode fluorescent lamp                                                                                                    |                                                                                                    |  |
| Resolution                                                 | (AUTO/TEXT mode)<br>Scan: 600 x 300 dpi (Factory default), 600 x 600 dpi<br>Output: 600 x 600 dpi<br>(PHOTO mode)<br>Scan: 600 x 600 dpi<br>Output: 600 x 600 dpi   |                                                                                                    |  |
| Gradation                                                  | Scanning: 256<br>Printing: 2 value                                                                                                    |                                                                                                    |  |
| Power supply                                               | Local voltage $\pm 10\%$ (For this machine's power supply requirements, see the name plate located on the back of the machine.)                                     |                                                                                                    |  |
| Power consumption                                          | Max. 1.2 kW                                                                                                    |                                                                                                    |  |
| Typical electricity<br>consumption                         | 1.71 kWh/week<br>1.95 kWh/week (AR-5516N)                                                                                                    | 2.03 kWh/week<br>2.24 kWh/week (AR-5520N)                                                                       |  |

\*

| Weight     | Approx. 28.2 kg<br>Approx. 28.4 kg (AR-5516N) | Approx. 33.1kg<br>Approx. 33.3 kg (AR-5520N) |
|------------|-----------------------------------------------|----------------------------------------------|
| Dimensions | 590 mm (W) x 550 mm (D) x 470 mm (H)          | 590 mm (W) x 550 mm (D) x 555 mm (H)         |

First-copy time is measured with original on the document glass with the following settings made, in fully ready condition with fuser at operating temperature and mirror motor at operating speed, actual time may vary based on environment conditions. •A4 size paper is fed from paper tray 1

•Exposure mode is AUTO

•Scanning resolution is 600 x 300 dpi

#### Acoustic noise emission (measurement according to ISO7779)

| Sound power level LwA                         |                     |           |  |
|-----------------------------------------------|---------------------|-----------|--|
| Printing mode (continuous printing)           |                     | 6.5 B     |  |
| Standby mode                                  |                     | 3.3 B     |  |
| Sound pressure level LpA (actual measurement) |                     |           |  |
| Printing mode                                 | Bystander positions | 48 dB (A) |  |
|                                               | Operator positions  | 49 dB (A) |  |
| Standby mode                                  | Bystander positions | 18 dB (A) |  |
|                                               | Operator positions  | 17 dB (A) |  |

#### **Ambient environment**

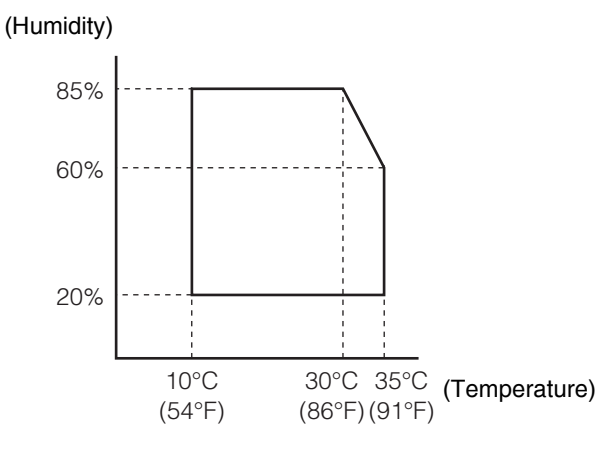

Peripheral Devices The following peripheral devices can be connected to the machine. For details, see "PERIPHERAL DEVICES AND SUPPLIES" in the Operation Guide.

| Product name                  | Model                 |
|-------------------------------|-----------------------|
| 250-sheet paper feed unit     | AR-D34                |
| 2 x 250-sheet paper feed unit | AR-D35                |
| Single pass feeder            | AR-SP10*1             |
| Reversing Single pass feeder  | AR-RP10* <sup>2</sup> |

\*1 AR-5516S/AR-5520S/AR-5516/AR-5520

\*2 AR-5516D/AR-5520D/AR-5516N/AR-5520N

#### **Printer Function**

| Print speed*        | AR-5516S/AR-5516/AR-5516D/AR-5516N Max. 16 ppm<br>AR-5520S/AR-5520/AR-5520D/AR-5520N Max. 20 ppm                                                                                                    |  |
|---------------------|----------------------------------------------------------------------------------------------------|--|
| Resolution          | 600 dpi                                                                                                    |  |
| Memory              | AR-5516S/AR-5520S 16 MB<br>AR-5516/AR-5520, AR-5516D/AR-5520D, AR-5516N/AR-5520N 64 MB                                                                                                    |  |
| Emulation           | SHARP SPLC (Sharp Printer Language with Compression)                                                                                                    |  |
| Interface connector | AR-5516S/AR-5520S/AR-5516/AR-5520/AR-5516D/AR-5520D : USB connector (USB 2.0)<br>AR-5516N/AR-5520N : 10BASE-T/100BASE-TX                                                                                                    |  |
| Interface cables    | AR-5516S/AR-5520S/AR-5516/AR-5520/AR-5516D/AR-5520D :<br>[USB cable]<br>Shielded twisted pair cable (max. length 3 m, must support USB 2.0)<br>Please purchase a commercially available USB cable.<br>AR-5516N/AR-5520N :<br>[network cable]<br>Shielded network cable that supports 10BASE-T/100BASE-TX<br>Please purchase a commercially available shielded network cable. |  |

Print speed during printing of the second sheet and following sheets when using A4 plain paper and performing continuous one-sided printing of the same page.

#### Scanner Function (AR-5516/AR-5520, AR-5516D/AR-5520D, AR-5516N/AR-5520N)

| Туре                        | Flatbed scanner                                                                                                    |  |
|-----------------------------|----------------------------------------------------------------------------------------------------|--|
| Scanning method             | Document glass/SPF/RSPF                                                                                                    |  |
| Light source                | Cold cathode fluorescent lamp                                                                                                    |  |
| Resolution                  | Factory default: 150 dpi<br>Setting range: 50 dpi - 9600 dpi                                                                                                    |  |
| Original types              | Sheets, bound documents                                                                                                    |  |
| Effective scanning area     | Approx. 297 mm (Lengthwise) x 431 mm (Width)                                                                                                    |  |
| Scanning speed              | 0.962 msec/line (300 dpi)                                                                                                    |  |
| Input Data                  | 1 bit or 12 bit                                                                                                    |  |
| Output Data                 | 1 bit or 8 bit                                                                                                    |  |
| Scanning colours            | Black and white 2 value, Greyscale                                                                                                    |  |
| Protocol                    | TWAIN, WIA (Windows XP/Vista), STI                                                                                                    |  |
| Interface                   | AR-5516S/AR-5520S/AR-5516/AR-5520/AR-5516D/AR-5520D :<br>USB 2.0 (Full-Speed/Hi-Speed compatible interface)<br>AR-5516N/AR-5520N :<br>10BASE-T/100BASE-TX                                                                                                    |  |
| Drop out colour             | No                                                                                                    |  |
| Supported operating systems | Windows 2000/XP/Vista<br>(Detailed information can be found in "HARDWARE AND SOFTWARE REQUIREMENTS" (p.7))                                                                                                    |  |
| Void area                   | Max. 2.5 mm (leading and trailing edges)<br>Max. 3.0 mm (along other edges in total)                                                                                                    |  |
| Interface cables            | AR-5516S/AR-5520S/AR-5516/AR-5520/AR-5516D/AR-5520D :<br>[USB cable]<br>Shielded twisted pair cable (max. length 3 m, must support USB 2.0)<br>Please purchase a commercially available USB cable.<br>AR-5516N/AR-5520N :<br>[network cable]<br>Shielded network cable that supports 10BASE-T/100BASE-TX<br>Please purchase a commercially available shielded cable. |  |
| Scanner utilities           | Button Manager                                                                                                    |  |

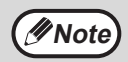

As a part of our policy of continuous improvement, SHARP reserves the right to make design and specification changes for product improvement without prior notice. The performance specification figures indicated are nominal values of production units. There may be some deviations from these values in individual units.

## **INFORMATION ON DISPOSAL**

#### A. Information on Disposal for Users (private households)

#### 1. In the European Union

Attention: If you want to dispose of this equipment, please do not use the ordinary dust bin!

Used electrical and electronic equipment must be treated separately and in accordance with legislation that requires proper treatment, recovery and recycling of used electrical and electronic equipment.

Following the implementation by member states, private households within the EU states may return their used electrical and electronic equipment to designated collection facilities free of charge\*. In some countries\* your local retailer may also take back your old product free of charge if you purchase a similar new one.

\*) Please contact your local authority for further details.

If your used electrical or electronic equipment has batteries or accumulators, please dispose of these separately beforehand according to local requirements.

By disposing of this product correctly you will help ensure that the waste undergoes the necessary treatment, recovery and recycling and thus prevent potential negative effects on the environment and human health which could otherwise arise due to inappropriate waste handling.

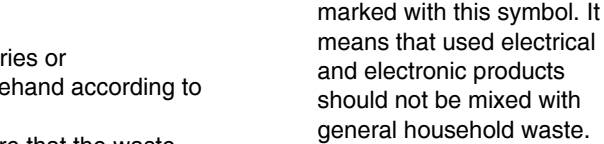

Attention: Your product is

There is a separate

products.

collection system for these

#### 2. In other Countries outside the EU

If you wish to discard this product, please contact your local authorities and ask for the correct method of disposal. For Switzerland: Used electrical or electronic equipment can be returned free of charge to the dealer, even if you don't purchase a new product. Further collection facilities are listed on the homepage of www.swico.ch or www.sens.ch.

#### **B.** Information on Disposal for Business Users.

#### 1. In the European Union

If the product is used for business purposes and you want to discard it:

Please contact your SHARP dealer who will inform you about the take-back of the product. You might be charged for the costs arising from take-back and recycling. Small products (and small amounts) might be taken back by your local collection facilities. For Spain: Please contact the established collection system or your local authority for take-back of your used products.

#### 2. In other Countries outside the EU

If you wish to discard of this product, please contact your local authorities and ask for the correct method of disposal.

#### LUOKAN 1 LASERLAITE

#### KLASS 1 LASERAPPARAT

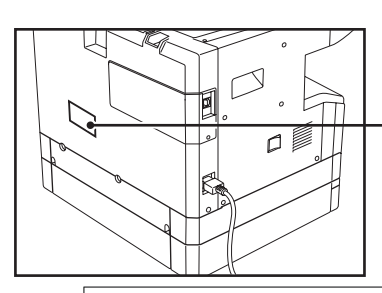

CAUTION CLASS 3B INVISIBLE LASER RADIATION WHEN OPEN AND INTERLOCKS DEFEATED. AVOID EXPOSURE TO BEAM.

#### VORSICHT

UNSICHTBARE LASERSTRAHLUNG DER KLASSE 3B, WENN ABDECKUNG GEÖFFNET UND SICHERHEITSVERRIEGELUNG ÜBERBRÜCKT. NICHT DEM STRAHL AUSSETZEN.

ADVARSEL USYNLIG LASERSTRÅLING AF KLASSE 3B VED ÅBNING, NÅR SIKKERHEDSAFBRYDERE ER UDE AF FUNKTION. UNDGÅ UDSÆTTELSE FOR STRÅLING.

ADVERSEL USYNLIG KLASSE 3B LASERSTRÅLING NÅR DEKSEL ÅPNES OG SIKKERHEDSLÅS BRYTES. UNNGÅ EKSPONERING FOR STRÅLEN.

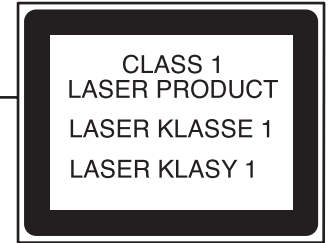

#### VARNING

OSYNLIG LASERSTRÅLNING KLASS 3B NÄR DENNA DEL ÄR ÖPPNAD OCH SPÄRRAR ÄR URKOPPLADE. UNDVIK EXPONERING FÖR STRÅLEN.

#### VARO!

AVATTAESSA JA SUOJALUKITUS OHITETTAESSA OLET ALTTIINA NÄKYMÄTÖNTÄ LUOKAN 3B LASERSÄTEILYLLE. ÄLÄ KATSO SÄTEESEEN.

#### 注意

盖板打开并且连锁装置处于无效状态时,请不要直视激光光束。

#### 警告

當打開並使連鎖裝置失效時, 會產生等級3B不可見的雷射光照射, 應避免暴露於雷射光中。

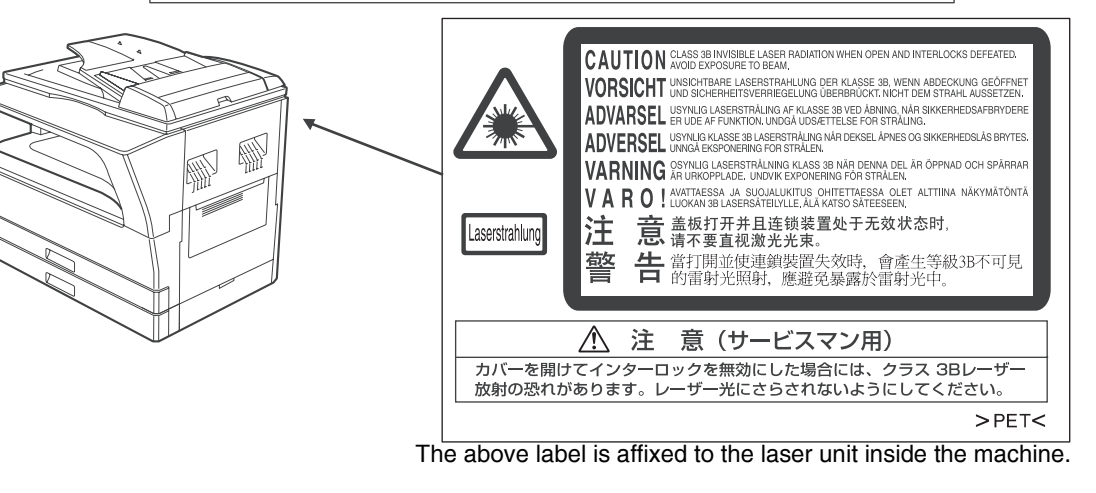

#### SHARP ELECTRONICS (Europe) GmbH Sonninstraße 3, D-20097 Hamburg

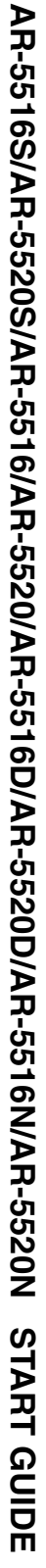

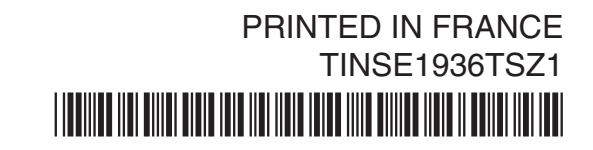

## SHARP CORPORATION

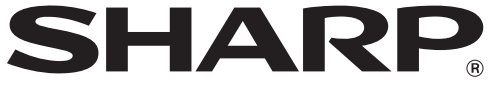